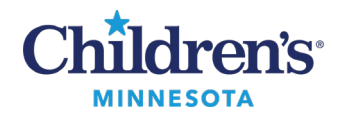

# **Table of Contents**

| S | etting up PowerChart Patient Lists                                | 1  |
|---|-------------------------------------------------------------------|----|
|   | Overview                                                          | 1  |
|   | Types of Patient Lists                                            | 1  |
|   | Patient List Filters                                              | 2  |
|   | Suggested Patient List Filtering and Types of Lists for your work | 2  |
|   | Setting up an Assignment Patient List for a PAL (RNs Only)        | 3  |
|   | Setting up a Location Patient List                                | 4  |
|   | Setting up a Custom Patient List                                  | 6  |
|   | Setting up a Care Team Patient List                               | 8  |
|   | Setting up a Medical Services Patient List                        | 11 |
|   |                                                                   |    |

# Setting up PowerChart Patient Lists

#### Overview

Your patient lists are associated with your login, so they are available wherever you are logged in. Also, devices on patient care units are typically set to have a default patient list for the location.

- You can have more than one patient list based on your work needs.
- Patient Lists are displayed as tabs and can be set to **Active** which is in view or **Available** which is not in view.
- The Patient Access List (PAL) and Task List differ from a Patient List. Refer to <u>Completing Tasks in the</u> <u>PAL or the Single-Patient Tasklist</u>

#### **Types of Patient Lists**

- Assignment: Displays patients assigned to nurses via the Clairvia acuity tool (only available to nurses and clinical support staff).
- **Care Team:** Displays patients added by the Care Team identified when setting up the list. The Care Teams are set up on campuses for specific uses, and by specific groups. Patients are manually added and removed from the lists. Since this type of list is used by a larger group, it is best to set filters to hide patients rather than removing them from the list. For example, set a Discharged criteria of **only see patients that are currently in the hospital.**
- **Custom:** A list you can modify and use to populate your PAL or Task List. You will need to manually add and remove patients from this list.
- Location: Displays patients according to the unit (or multiple units).
- **Medical Service:** Displays patients, regardless of their location, based on the provider Medical Service identified when the patient is admitted or when the service is updated via an order.
- **Provider Group:** Displays patients, regardless of their location, based on the relationship of a provider to a patient. A Provider Group is set up for a group of providers who work together. You need to be part of a Provider Group to see this option. This type of list set up includes relationships the provider might have to the patient, i.e., Attending, Consulting.

Informatics Education Reviewed May 2025

Questions or need assistance? Call Children's IT Service Desk 24/7 at 952-992-5000 or 4-5000 internally Copyright © 2023 Children's Minnesota. All rights reserved. Some content is based on the intellectual property of Cerner Corporation and used with permission. All other trade names and registered trademarks are the property of their respective owners. This content is designed for general use with most patients; each clinician should use his or her own independent judgment to meet the needs of each individual patient. This content is not a substitute for professional medical advice, diagnosis, or treatment.

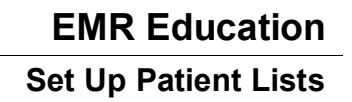

# Children's

## Patient List Filters

Each patient list type also includes criteria that you can set up to further define the patients displayed:

- Include or exclude **Encounter Types** or visit types; for example, ED, Inpatient, Observation, etc.
- **Care Teams** criteria: A Care Team member adds patients that are being followed by that team.
- **Relationships** criteria: Include or exclude Visit Relationships and/or Lifetime Relationships.
- **Time** criteria (include or exclude dates, times, date ranges): Can be used to filter other criteria (for example, apply a date range to other results).
- Admission/Discharge criteria: Use this to filter patients based on admission/discharge criteria.

To clear criteria from the Time, Discharge and Admission Criteria: Highlight the criteria on the left, then select None.

| Nedical Service Patient List                                                                             |                                                                |  |
|----------------------------------------------------------------------------------------------------|----------------------------------------------------------------|--|
| <ul> <li>*Medical Services [Hospitali</li> <li>Locations</li> <li>Encounter Types [Emergence]</li> </ul> | None     Only display patients that have been admitted within: |  |
| Care Teams Relationships Time Criteria                                                                   | Look Back                                                      |  |
| Admission Criteria                                                                                       | Look Forward                                                   |  |

## Suggested Patient List Filtering and Types of Lists for your work

**ED:** Use a Location Patient List. Set it up to show Encounter Types: Emergency Dept, Inpatient, Observation, Outpatient, Outpatient in a Bed.

**SSU (SPS):** Use a Location Patient List. Set it up to show Encounter types of **Day Surgery, Inpatient, Observation, Outpatient and Outpatient in a Bed.** 

**CPN Providers, Residents**: Use a Care Team Patient List. A Care Team member adds patients that are being followed by the team.

**Hospitalists, Trauma team, Clinic Providers who also see inpatients**: Use a Medical Service Patient List. Set it up to display **Inpatient**, **Observation**, **and Outpatient in a Bed** Encounter Types (to filter out Pre-reg patients). A Provider Group list using the same Encounter type filters.

St Paul Clinic RNs: Use a Care Team Patient List.

**Inpatient RNs**: Set up <u>both</u> an Assignment List and a Custom list. Then, set up the Custom List to pull into your PAL. Patients can be removed from the list once your shift is over.

**Inpatient care staff**: First, set up a Location list for your home unit. Then, set up a Custom List to pull into your PAL or Task List.

**Outpatient Clinic staff**: Use your Ambulatory Organizer for day-to-day work, but a Patient List can be set up for a longer date range. For example, to know the number of patients seen in a specific time frame, use a Location list to see all patients discharged since 140 days ago.

Student Nurses: Use a Location Patient List based on your clinical assignment.

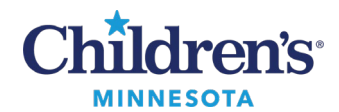

### Setting up an Assignment Patient List for a PAL (RNs Only)

- 1. Click Patient List.
- 2. From the **Patient List** window, click the **wrench** (List Maintenance) icon.
- 3. This opens the **Modify Patient Lists** window. Click **New** at the bottom.
- 4. On the **Patient List Type** window, click **Assignment**, then click **Next**.

| Patient List PAL Schedu | ing 🎬 Physician Handoff 👫 Physician Hand | idoff Responsive 🎁 Case Selection PeriOp Tracking List 🎬 Locator 🥛 🗄 Amion 🗔 Clinical Collect 🗔 Non Urg |
|-------------------------|------------------------------------------|----------------------------------------------------------------------------------------------------|
|                         |                                          |                                                                                                    |
| ient List               |                                          |                                                                                                    |
| 남 > 및 추 추 종             |                                          |                                                                                                    |
|                         |                                          |                                                                                                    |
| P                       | Modify Patient Lists                     | x                                                                                                    |
| Available lists:        | Active lists:                            |                                                                                                    |
|                         |                                          |                                                                                                    |
|                         |                                          | Patient List Type                                                                                       |
|                         | -                                        | Select a patient list type:                                                                             |
|                         | 4                                        | Assignment                                                                                              |
|                         |                                          | Care I eam<br>Custom                                                                                    |
|                         |                                          | Location<br>Provider Group                                                                              |
|                         |                                          |                                                                                                    |
|                         |                                          |                                                                                                    |
|                         | Ner                                      | ew                                                                                                    |
| <u> </u>                |                                          |                                                                                                    |
|                         |                                          | · · · · · · · · · · · · · · · · · · ·                                                                   |

5. Enter a list name and click **Finish**.

|   | Assignment Patient List                                          |                                                                                                    |  |  |
|---|------------------------------------------------------------------|----------------------------------------------------------------------------------------------------|--|--|
|   | ☐ Time Criteria<br>☐ Admission Criteria<br>☐ Discharged Criteria | <ul> <li>None</li> <li>Include patients that have met the criteria within the last</li> <li>Only display patients that have recently met the criteria within the last:</li> </ul> |  |  |
| E | Enter a name for the list: (Limit                                | ed to 50 characters)                                                                                                    |  |  |
| J | My Assignment list                                               |                                                                                                    |  |  |
| Ī |                                                                  | Back Next Finish Cancel                                                                                                    |  |  |

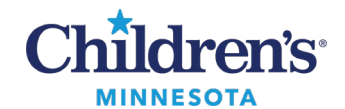

6. Move the list from **Available Lists** to **Active Lists** and click **OK**.

| Modify Patient Lists | x                                  |
|----------------------|------------------------------------|
| Active lists:        |                                    |
|                      |                                    |
| 4                    | -                                  |
| New                  | K Cancel                           |
|                      | Modify Patient Lists Active lists: |

#### Setting up a Location Patient List

- 1. Click Patient List.
- 2. From the **Patient List** screen, click on the **wrench** (List Maintenance) icon.
- 3. This opens the **Modify Patient Lists** window. Click **New** at the bottom.
- 4. On the **Patient List Type** window, click **Location**, then click **Next**.

| Task Edit View Patient Chart Links Patient List Help                                                                                                    |                                |
|----------------------------------------------------------------------------------------------------|--------------------------------|
| Patient List 🗿 PAL 🚟 Scheduling 🎬 Physician Handoff 🞬 Physician Handoff Responsive 🖗 Case Selection PeriOp Tracking List 🎬 Locator 🏢 🗄 Amion 🚍 Clinical Col  | lect 🗔 Non Urgent Issue 🗔 Tell |
| 🗄 🎽 AdHoc 💵 Medication Administration 📓 Calculator 📓 Medical Record Request 歧 Patient Pharmacy 🍰 PM Conversation 👻 🛱 Scheduling Appointment Book 🗐 Documents | s 🖲 Conversation Launcher 🗐    |
|                                                                                                    |                                |
| Patient List                                                                                                    |                                |
|                                                                                                    |                                |
| P Modify Patient Lists X                                                                                                    |                                |
| Available lists: Active lists:                                                                                                    |                                |
|                                                                                                    | Y                              |
| Patient List Type                                                                                                    | <b>^</b>                       |
| i Select a patient list type:                                                                                                    |                                |
| Assignment                                                                                                    |                                |
| Custom                                                                                                    |                                |
| Location<br>Provider Group                                                                                                    |                                |
|                                                                                                    |                                |
|                                                                                                    |                                |
| 3 New                                                                                                    |                                |
|                                                                                                    |                                |
|                                                                                                    |                                |
|                                                                                                    |                                |
| Back Next                                                                                                    | Finish Cancel                  |

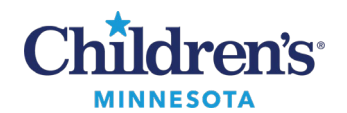

5. In the **Location Patient List** window, click + next to **Locations**. Continue to click + to select your campus. Drill down until you find the location.

Note: Inpatient units can be found in Patient Care Units.

Example shown is for St Paul Campus, Patient Care Unit, 6th Floor:

6. Click to check the unit or clinic to select it.

|                                                                                                    | Location Patient List                                                                                                    | x      |
|----------------------------------------------------------------------------------------------------|----------------------------------------------------------------------------------------------------|--------|
| Accations [6th Floor-S]     Medical Services     Encounter Types     Care Teams     Relationships     Time Criteria | Children's Minneapolis<br>Children's Minneapolis<br>Children's St. Paul<br>Charge Only Locations<br>Clinics<br>Northeast Pediatrics                                            | ^<br>= |
| Discharged Criteria                                                                                                 | P.A.C.E.<br>Patient Care Units<br>P-D 2 4th Floor-S<br>C 3 5th Floor-S<br>D 10-S<br>D 10-S<br>D 10-S<br>D 10-S<br>D 10-S<br>D 20-S<br>D -D 2<br>NICU-S<br>P-D 2<br>Perinatal-S | ~      |
| Enter a name for the list: (Limited<br>6th Floor-S                                                                  | i to 50 characters)<br>Back Next Finish C                                                                                                    | ancel  |

- 7. Other criteria can also be added from this window.
  - Encounter types or visit types of **Emergency Dept**, **Inpatient**, **Outpatient in a bed** and/or **Observation** should be used, when applicable for your unit.
- 8. Click Finish.

|                                                                                                    | Location Patient List                                                                                                    | x |  |  |
|----------------------------------------------------------------------------------------------------|----------------------------------------------------------------------------------------------------|---|--|--|
| <ul> <li>*Locations [ED-M]</li> <li>Medical Services</li> <li>Encounter Types [Emergenc</li> <li>Care Teams</li> <li>Relationships</li> <li>Time Criteria</li> <li>Discharged Criteria</li> <li>Admission Criteria</li> </ul> | HBO PRE     HLA QC     Homecare     Inpatient     Inpatient Message     Lifetime Retail Rx     Observation     Oncology Series     Outpatient     Outpatient in a Bed     Outpatient Message |   |  |  |
| Enter a name for the list: (Limited to 50 characters) ED-M Back Next Finish Cancel                                                                                                    |                                                                                                    |   |  |  |

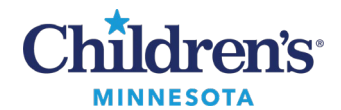

- 9. From the **Modify Patient Lists** window, find the list on the **Available lists** column and use the blue arrow to move it to the **Active lists** column.
- 10. Click **OK**. The list will display on the **Patient List** tab.

|                                                                 | P                                              | Modify Patient Lists | x     |
|-----------------------------------------------------------------|------------------------------------------------|----------------------|-------|
| Available lists:<br>ED-M<br>My Assignment list<br>New OK Cancel | Available lists:<br>ED-M<br>My Assignment list | Active lists:        | -<br> |

#### Setting up a Custom Patient List

- 1. Click Patient List.
- 2. From the **Patient List** screen, click the **wrench** (List Maintenance) icon.
- 3. This opens the **Modify Patient Lists** window. Click **New**.
- 4. In the **Patient List Type** window, click **Custom** and then **Next**.

| Task Edit View Patient Cl       | hart Links Patient List Help             |                                                                                                    |
|---------------------------------|------------------------------------------|----------------------------------------------------------------------------------------------------|
| Patient List 🗿 PAL 🧰 Schedul    | ling 🎬 Physician Handoff 📲 Physician Har | ndoff Responsive 📁 Case Selection 🛛 PeriOp Tracking List 🎬 Locator 🛛 🏮 🗄 Amion 🗔 Clinical Collect 🗔 Non Urgent Issue 🗔 Tr |
| AdHoc IIIII Medication Administ | tration 🧾 Calculator 🔡 Medical Record Re | equest 🔥 Patient Pharmacy 🊨 PM Conversation 🝷 🖺 Scheduling Appointment Book 🗐 Documents 🔘 Conversation Launcher 🝸         |
|                                 |                                          |                                                                                                    |
| Patient List                    |                                          |                                                                                                    |
| 🖉 🗗 » 🔍 4 4 6 🐠                 | 📓 🛍 🖻 🖻 📾 🖬 🚨                            |                                                                                                    |
|                                 |                                          |                                                                                                    |
| P                               | Modify Patient Lists                     | x                                                                                                    |
| -                               | ,,                                       |                                                                                                    |
| Available lists:                | Active lists:                            |                                                                                                    |
|                                 |                                          |                                                                                                    |
|                                 |                                          | Patient List Type                                                                                                    |
|                                 |                                          | Select a patient list type:                                                                                               |
|                                 | 4                                        | Assignment                                                                                                    |
|                                 |                                          | CareTeam                                                                                                    |
|                                 |                                          | Location<br>Devides Group                                                                                                 |
|                                 |                                          | Provider Group                                                                                                    |
|                                 |                                          |                                                                                                    |
|                                 | 3                                        |                                                                                                    |
|                                 | N                                        | ew                                                                                                    |
|                                 |                                          |                                                                                                    |
|                                 |                                          |                                                                                                    |
|                                 |                                          | Back Next Finish Cancel                                                                                                   |
|                                 |                                          |                                                                                                    |

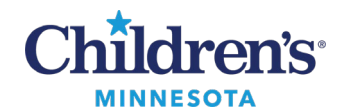

5. Enter a list name and click **Finish**.

|                                                                                                    | Custom Patient List | x |  |  |  |
|----------------------------------------------------------------------------------------------------|---------------------|---|--|--|--|
| Care Teams       Image: Care Teams       Image: Ca |                     |   |  |  |  |
| 5 Inter a name for the list: (Limited to 50 characters)<br>My Custom List<br>Back Next Finish Cancel                                                                                                    |                     |   |  |  |  |

6. Move the list from Available Lists to Active Lists and click OK.

|   | P                                  | lodify Patient Lists |    | x |
|---|------------------------------------|----------------------|----|---|
| 6 | Available lists:<br>My Custom List | Active lists:        | el |   |

- 7. To add patients to the list with a patient chart open:
  - a. From the menu, right-click to select **Patient**.
  - b. Select Add Patient to a Patient List.
  - c. Or, right-click on the patient name in another list (for example, a Location list) and select **Add to a Patient List**, and select your new list (in this example, My Custom List). This assures that you are documenting on the current patient encounter.

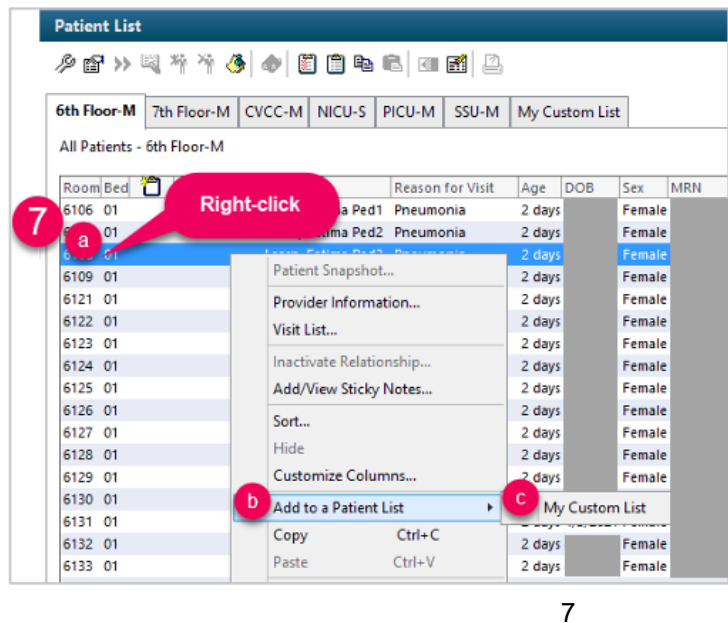

Informatics Education Reviewed May 2025

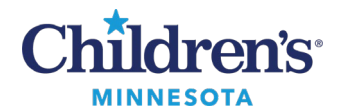

#### Setting up a Care Team Patient List

- 1. Click Patient List.
- 2. From the Patient List screen, click on the wrench (List Maintenance) icon.
- 3. This opens the **Modify Patient Lists** window. Click New.
- 4. In the Patient List Type window, click CareTeam, and click Next.

| ■" >> ~~{ ~~ ~~ ~~ ~~ ~~ ~~ ~~ ~~ ~~ ~~ ~~ ~~ | Modify Patient Lists | x                                                                 |
|-----------------------------------------------|----------------------|-------------------------------------------------------------------|
| Available lists:                              | Active lists:        |                                                                   |
|                                               |                      | Patient List Type Select a patient list type: Assignment CareTeam |
|                                               |                      | Custom<br>Location<br>Provider Group                              |

5. Click to check the appropriate care team from the list. Enter a name for the list, if applicable.

|                                                                                                    | Care Team Patient List                                                                                                    | x |  |  |  |  |  |
|----------------------------------------------------------------------------------------------------|----------------------------------------------------------------------------------------------------|---|--|--|--|--|--|
| <ul> <li>✓ Care Teams [St Paul Blue]</li> <li>Locations</li> <li>Medical Services</li> <li>Encounter Types</li> <li>Relationships</li> <li>Admission Criteria</li> <li>Discharged Criteria</li> <li>Use Best Encounter</li> </ul> | <ul> <li>Allina Minneapolis</li> <li>Allina St Paul</li> <li>Cardiopulmonary</li> <li>ED Follow Up Mpls</li> <li>ED Follow Up Stp</li> <li>Mpls CPN Complete</li> <li>Mpls CPN List</li> <li>Mpls CVL Urue Follow Up</li> <li>Mpls Gold</li> <li>Mpls Ked Team</li> <li>Orange Team</li> <li>Purple United</li> <li>Radiology Technologist</li> <li>Radiology Transcriptionist</li> <li>Y t Paul Blue</li> </ul> |   |  |  |  |  |  |
| Enter a name for the list: (Limited to 50 characters) St Paul Blue                                                                                                    |                                                                                                    |   |  |  |  |  |  |
| Back Next Finish Cancel                                                                                                    |                                                                                                    |   |  |  |  |  |  |

Next, set your Encounter types and Discharge Criteria.

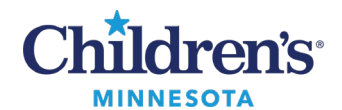

- 6. Click **Encounter Types** and click to check the appropriate encounter types from the list. Suggested encounter types: Emergency Dept, Inpatient, Outpatient in a Bed and Observation.
- 7. For Discharge criteria, select Only display patients that have not been discharged and click Finish.

|                                                                                                    | Car                                                                                  | e Team Patient List                                                                                                    | x            |      |
|----------------------------------------------------------------------------------------------------|--------------------------------------------------------------------------------------|----------------------------------------------------------------------------------------------------|--------------|------|
| <ul> <li>*Care Teams [St Paul Blue]</li> <li>Locations</li> <li>Medical Services</li> <li>Encounter Types [Inpatient,</li> <li>Relationships</li> <li>Admission Criteria</li> <li>Discharged Criteria</li> <li>Use Best Encounter</li> </ul> | Eme<br>HBC<br>HLA<br>Hon<br>Inpa<br>Inpa<br>Lifet<br>Non<br>Onc<br>Out<br>Out<br>Out | rgency Dept<br>) PRE<br>.QC<br>necare<br>tient<br>tient Message<br>iime Retail Rx<br>-Patient<br>ervation<br>ology Series<br>patient<br>patient in a Bed<br>patient Message |              |      |
|                                                                                                    |                                                                                      | Care Team Patient List                                                                                                    |              | x    |
| < 11                                                                                                    |                                                                                      |                                                                                                    |              |      |
| Enter a     Care Teams [St       Enter a     Locations       St Pau     Medical Services       Encounter Types     Relationships       Admission Criteri     Discharged Criteri       Use Best Encount     Vse Best Encount                  | Paul Blue]<br>[Inpatient]<br>a<br>eria [Not disc<br>ter<br>>                         | <ul> <li>None</li> <li>Inly display patients that have not been discharged.</li> <li>Only display patients that have been discharged with</li> </ul>                        | in the last: |      |
| Enter a name for the<br>St Paul Blue                                                                                                    | e list: (Limited                                                                     | to 50 characters)                                                                                                    |              |      |
|                                                                                                    |                                                                                      |                                                                                                    |              |      |
|                                                                                                    |                                                                                      | Back Next Finis                                                                                                    | h Ca         | ncel |

8. Move the list from Available lists to Active lists and click OK.

| P                                  | Modify Patient Lists         | x        |
|------------------------------------|------------------------------|----------|
| 8 Available lists:<br>St Paul Blue | Active lists:<br>6th Floor-M |          |
|                                    | CVCC-M<br>NICU-S<br>PICU-M   |          |
|                                    | SSU-M                        | <b>會</b> |
|                                    | New OK                       | Cancel   |

Informatics Education Reviewed May 2025

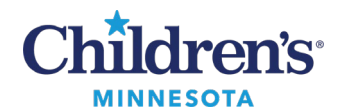

9. To add patients to the list: With a patient chart open, click **Patient** on the toolbar, select **Add Patient to a Patient List** and select **Care Team List**.

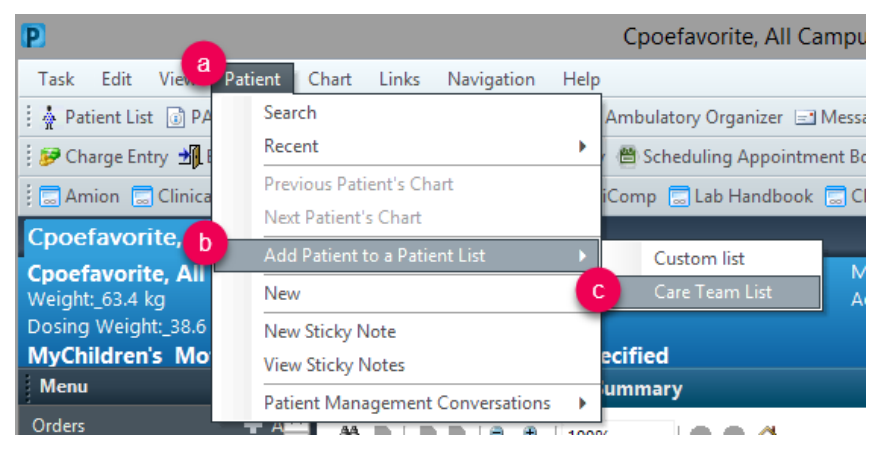

Or

Right-click on the patient name in another list (for example, a Location list) and select **Add to a Patient List**, and select the list (in this example, St Paul Blue). This assures that you are documenting on the current patient encounter.

| Patient List | :             |          |             |                      |             |       |         |       |      |          |            |
|--------------|---------------|----------|-------------|----------------------|-------------|-------|---------|-------|------|----------|------------|
| ∥∎»          | 国标准。          | • • 0    | ) 🗂 🕩       |                      | <b>M</b>    |       |         |       |      |          |            |
| 6th Floor-M  | 7th Floor-M   | CVCC-M   | NICU-S      | PICU-M               | SSU-M       | St Pa | ul Blue | 1     |      |          |            |
| All Patients | - 6th Floor-M | Rig      | ht-clic     | k                    |             |       |         |       |      |          |            |
| Room Bed     | Visitor       |          |             | ason                 | for Visit   | Age   | DOB     | Se    | X    | MRN      | Account Nu |
| 6106 01      |               | Learn, I | Fatires Der | H Dourse             | un fin      | 3.44  |         | TI Fe | male |          |            |
| 6107 01      |               | Learn, I | Fatir       | Patient Sna          | apshot      |       |         | 1 Fe  | male |          |            |
| 6108 01      |               | Learn, I | Fatir       | Provider Information |             | 1 Fe  | male    |       |      |          |            |
| 6109 01      |               | Learn, I | Fatir       | Vicit List           |             |       |         | 1 Fe  | male |          |            |
| 6121 01      |               | Learn, I | Fatir       | VISIC CISC           |             |       |         | 1 Fe  | male |          |            |
| 6122 01      |               | Learn, I | Fatir       | Inactivate           | Relationsh  | ip    |         | 1 Fe  | male |          |            |
| 6123 01      |               | Learn, I | Fatir       | Add/View             | Sticky Not  | es    |         | 1 Fe  | male |          |            |
| 6124 01      |               | Learn, I | Fatii       | Cart                 |             |       |         | 1 Fe  | male |          |            |
| 6125 01      |               | Learn, I | Fatir       | SOIL                 |             |       |         | 1 Fe  | male |          |            |
| 6126 01      |               | Learn, I | Fatir       | Hide                 |             |       |         | 1 Fe  | male |          |            |
| 6127 01      |               | Learn, I | Fatir       | Customize            | Columns     |       |         | 1 Fe  | male |          |            |
| 6128 01      |               | Learn, I | b           | Add to a P           | atient List |       | 0       |       | St D | aul Blue |            |
| 6129 01      |               | Learn, I | atu         | AUG LU B P           | unent cist  |       | -       |       | Jack | our proc |            |
| 6130 01      |               | Learn, I | Fatie       | Сору                 | C           | tri+C |         | 1 Fe  | male |          |            |

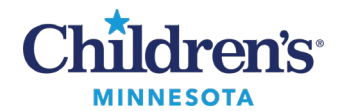

#### Setting up a Medical Services Patient List

- 1. Click Patient List.
- 2. From the Patient List screen, click on the wrench (List Maintenance) icon.
- 3. This opens the **Modify Patient Lists** window. Click **New** at the bottom.
- 4. From the Patient List Type window, select Medical Service and click Next.

|                  | Modify Patient Liste | c X                                               |
|------------------|----------------------|---------------------------------------------------|
| Available lists: | Active lists         | 2                                                 |
|                  |                      | Patient List Type                                 |
|                  |                      | Select a patient list type:                       |
|                  |                      | 4 Custom                                          |
|                  |                      | Medical Service<br>Provider Group<br>Relationship |
|                  |                      | reauonship                                        |

5. From the **Medical Service Patient List** window, select the Medical Service.

| Medical Service Patient List                                                                                                    |                                                                                                    |  |  |  |  |
|----------------------------------------------------------------------------------------------------|----------------------------------------------------------------------------------------------------|--|--|--|--|
| Medical Services [Hospitali<br>  Locations<br>  Encounter Types<br>  Care Teams<br>  Relationships<br>  Time Criteria<br>  Discharged Criteria<br>  Admission Criteria | Gastroenterology     General Surgery     Genetics     Gynecology     Hematology     Hospitalists - Allina     Hospitalists - Children's, Mpls Campus     Hospitalists - CHiPs, St. Paul Campus     Hospitalists - To Be Determined     ICC     Infructional Radiology     Inferventional Radiology     MNP     Neonatology |  |  |  |  |
| Enter a name for the list: (Limited<br>Hospitalists - CHiPs, St. Paul Car                                                                                              | to 50 characters)<br>mpus<br>Back Next Finish Cance                                                                                                    |  |  |  |  |

11

Informatics Education Reviewed May 2025

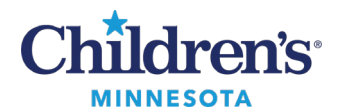

**Optional:** Other criteria can also be added to the list from this window.

- a. Encounter Types or visit types can be selected. Click **Encounter Types.** Then select encounter types from the list on the right to be included. For example, for inpatients select Emergency Dept, Inpatient, Observation and Outpatient in a Bed.
- b. Discharge Criteria can be set. Click **Discharge Criteria** from the list in the left column, then select the appropriate criteria. Example: For inpatient lists, select **Only display patients that have not been discharged.**

Once settings have been selected, click Finish.

|                                                                                                    | Medical Service Patient List                                                                                                    |        |
|----------------------------------------------------------------------------------------------------|----------------------------------------------------------------------------------------------------|--------|
| 5 • Medical Services [Hospitali<br>Locations<br>Encounter Types<br>Care Teams<br>Relationships<br>Time Criteria<br>Discharged Criteria                                                                                                    | Gynecology  Gynecology  Hematology  Hospitalists - Allina  Hospitalists - Children's, Mpls Campus Hospitalists - CHiPs, St. Paul Campus Hospitalists - CHiPs, St. Paul Campus Hospitalists - To Be Determined  CICC                                                                                                    |        |
| Admission Criteria                                                                                                    | Medical Service Patient List  Medical Service Patient List  Medical Service Patient  Heaving  Medical Service Patient  Heaving  Medical Service  Heaving  Medical Service  Heaving  Medical Service  Heaving  Medical Service  Heaving  Heaving  Medical Service  Heaving  Medical Service  Heaving  Heaving  Medical Service  Heaving  Heaving  Medical Service  Heaving  Medical Service  Heav |        |
| Image: Service of the service of the service of th | Medical Service Patient List                                                                                                    | Cancel |

6. From the **Modify Patient Lists** window, find the list on the **Available lists** side and use the blue arrow to move it over to the **Active lists** side. Click **OK**.

|   | P                                                         | Modify | Patient Lists                 |               | x      |
|---|-----------------------------------------------------------|--------|-------------------------------|---------------|--------|
| 6 | Available lists:<br>Hospitalists - CHiPs, St. Paul Campus |        | Active lists:<br>ED-M<br>ED-S | New OK Cancel | ]<br>] |

The list will now display on the Patient List tab.

Informatics Education Reviewed May 2025